# YETI GX

Dynamic RGB Gaming Mic with LIGHTSYNC 具備 LIGHTSYNC 功能的動態 RGB 遊戲麥克風 | 다이내믹 RGB 게이밍 마이크(LIGHTSYNC 탑재)

SETUP GUIDE | 設定指南 | 설치 가이드

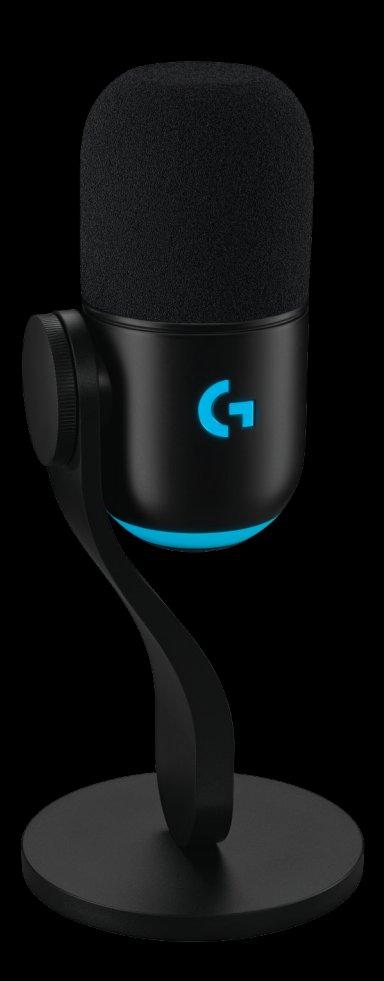

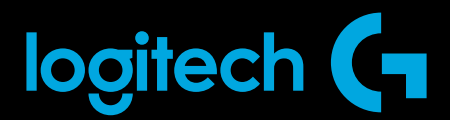

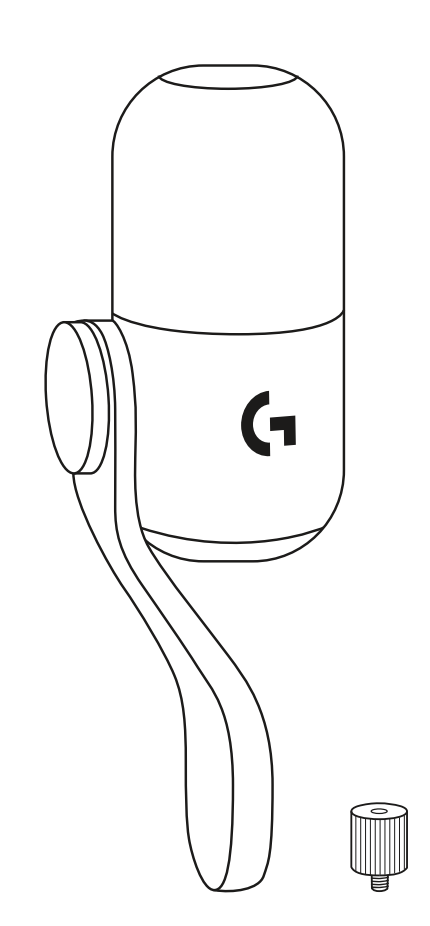

 $\bigotimes$ 

| ENGLISH | • | • | • | • | • | • | • | • | • | • | • | • | • | • | • | • | • | • | • | • | • | • | • | • | • | • | 3  |
|---------|---|---|---|---|---|---|---|---|---|---|---|---|---|---|---|---|---|---|---|---|---|---|---|---|---|---|----|
| 繁體中文.   | • | • | • | • | • | • | • | • | • | • | • | • | • | • | • | • | • | • | • | • | • | • | • | • | • | • | 11 |
| 한국어     | • | • | • | • | • | • |   | • | • | • | • | • | • | • | • | • | • | • | • | • | • | • | • | • | • | • | 19 |

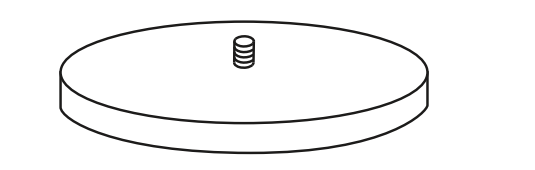

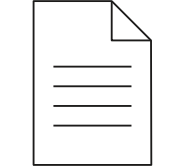

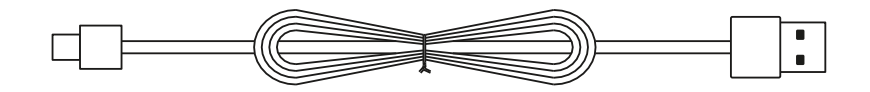

## **SETUP INSTRUCTIONS**

#### **SETUP 1**

- Mount your new Yeti GX microphone to either the included desktop stand or a boom arm.
- Plug in the USB-C end of the cable to the port at the bottom.

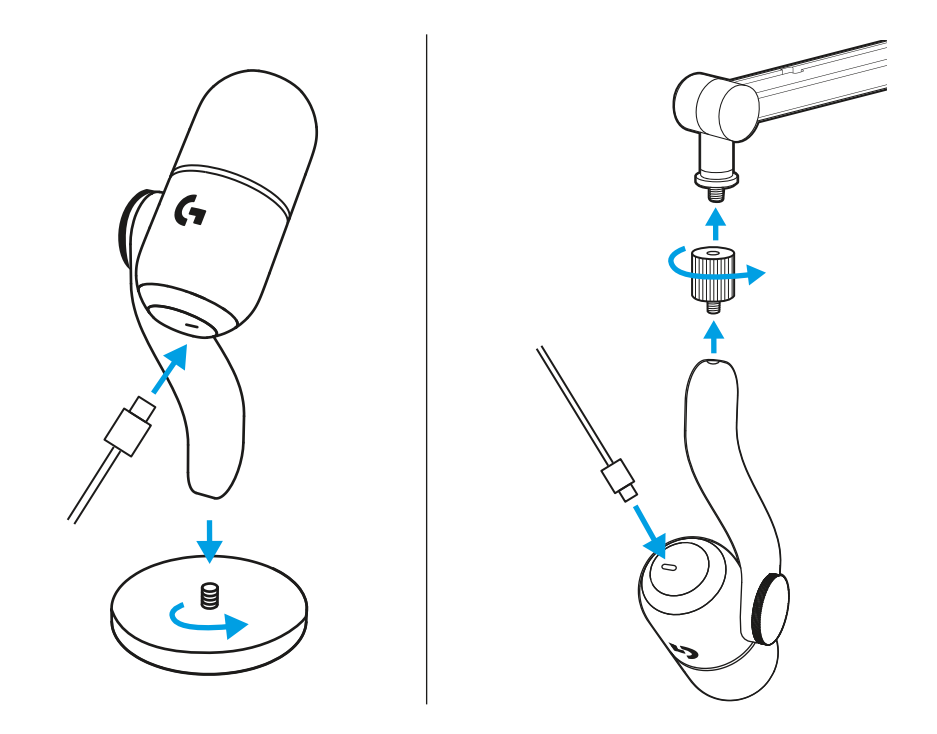

• Plug the USB-A end of the cable into your computer.

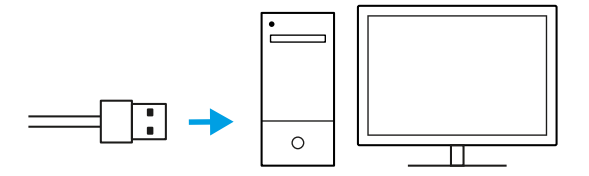

#### IMPORTANT!

Be sure the flat part of the windscreen is pointing towards you!

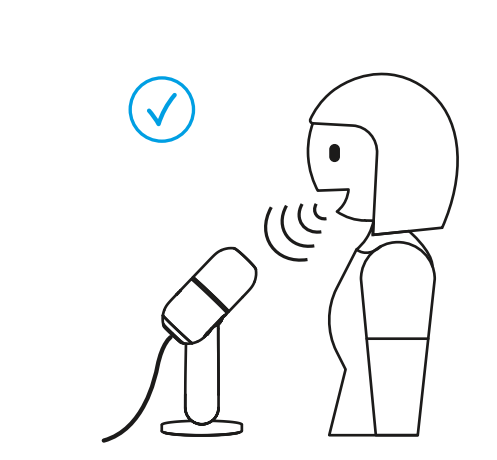

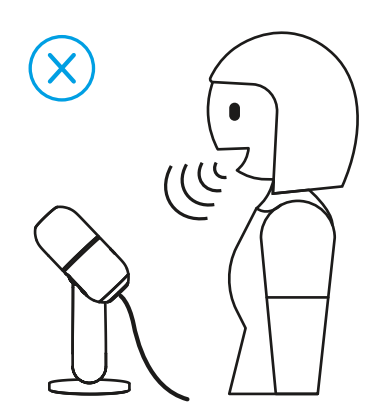

(i)

• Open any streaming or recording software with audio configuration.

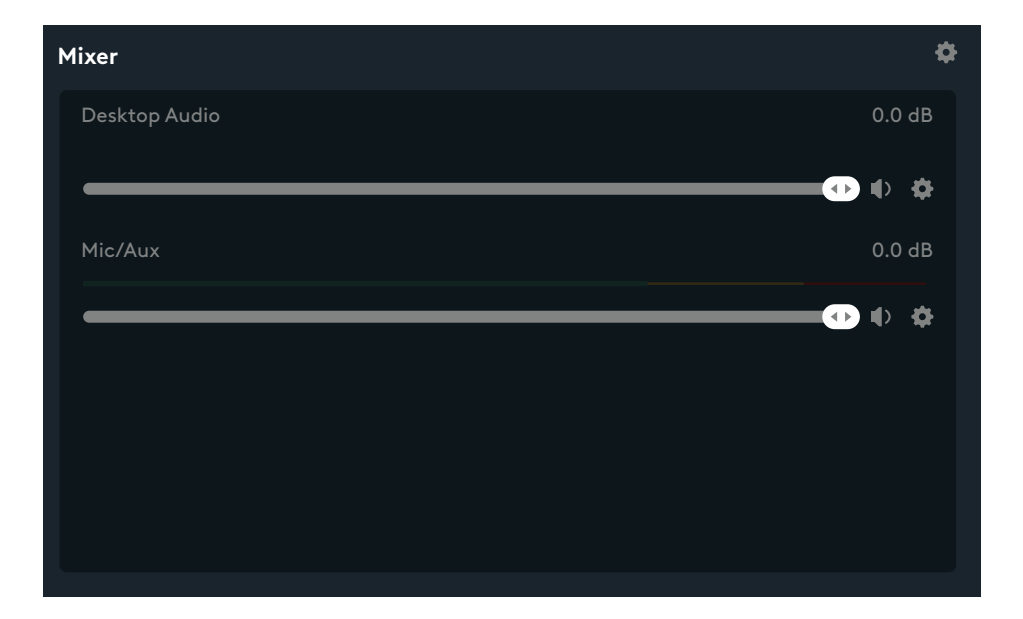

• Within the settings of the software, you may need to select Yeti GX as the active microphone.

| Source Settings Global Settings |            |
|---------------------------------|------------|
| > Desktop Audio                 | <b>↓</b> ) |
| ♥ Mic/Aux                       |            |
| Device Microophone (2-Yeti GX)  | ×          |

The scroll wheel adjusts your microphone gain.

While speaking in a normal voice that you would use while streaming or recording, adjust the gain by scrolling the wheel.

Scrolling the wheel up will increase gain while scrolling down will reduce gain.

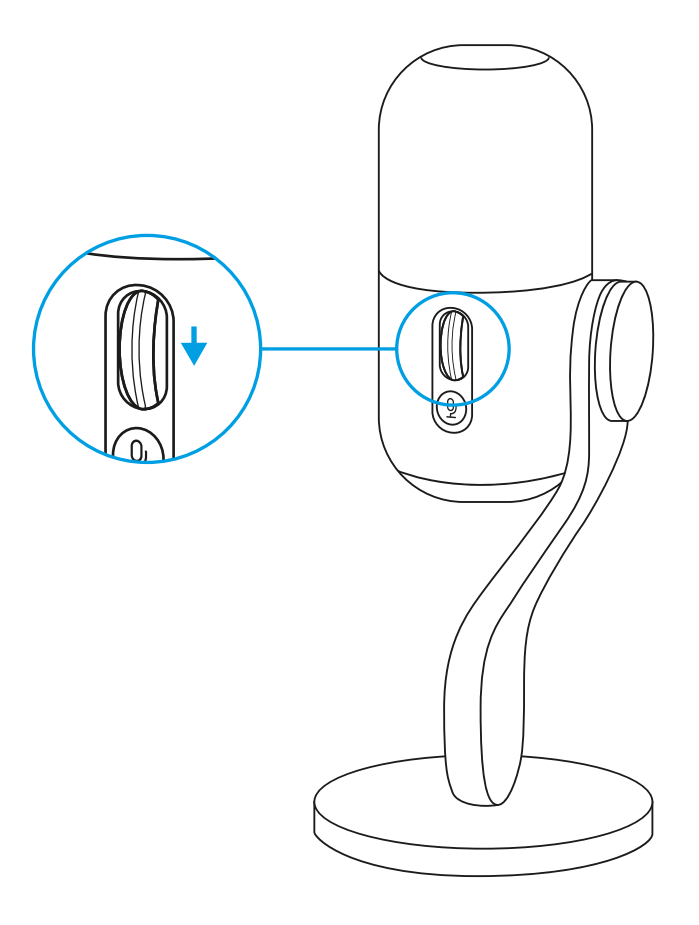

The LED on the scroll wheel also indicates if the mic is being used.

• Solid white means your mic is powered on.

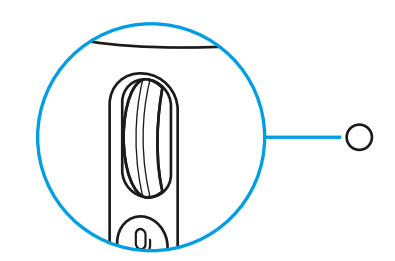

• Solid green means your mic is actively delivering audio.

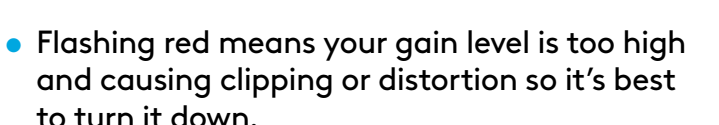

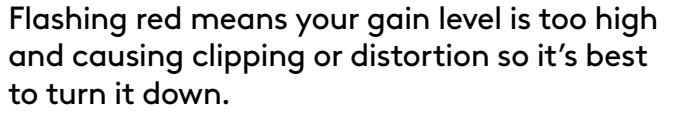

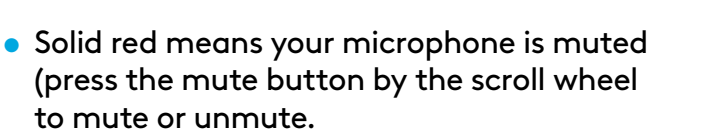

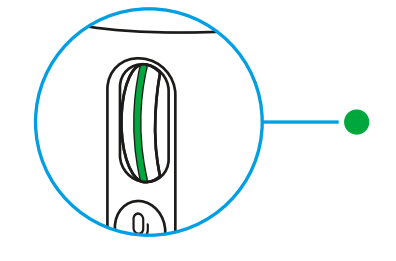

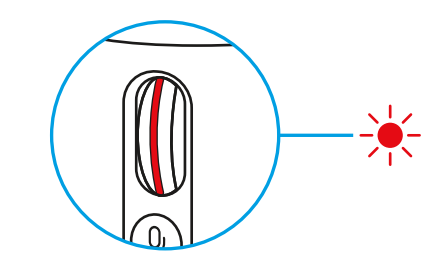

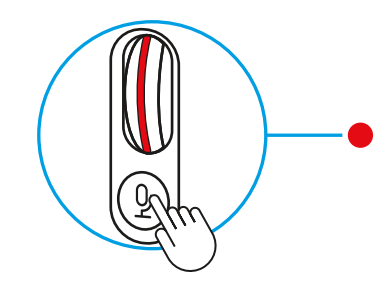

After you are happy with the gain setting, click the wheel in to enable Smart Audio Lock. The LED on the wheel will turn Cyan when enabled.

Smart Audio Lock: smartly adjusts your gain by using an analog limiter to prevent clipping and a downward expander to reduce ambient background noise. The microphone to hold your level where it is, greatly reducing the chance for clipping or distortion.

When enabled, the scroll wheel will not change gain. Click again to unlock before making any changes.

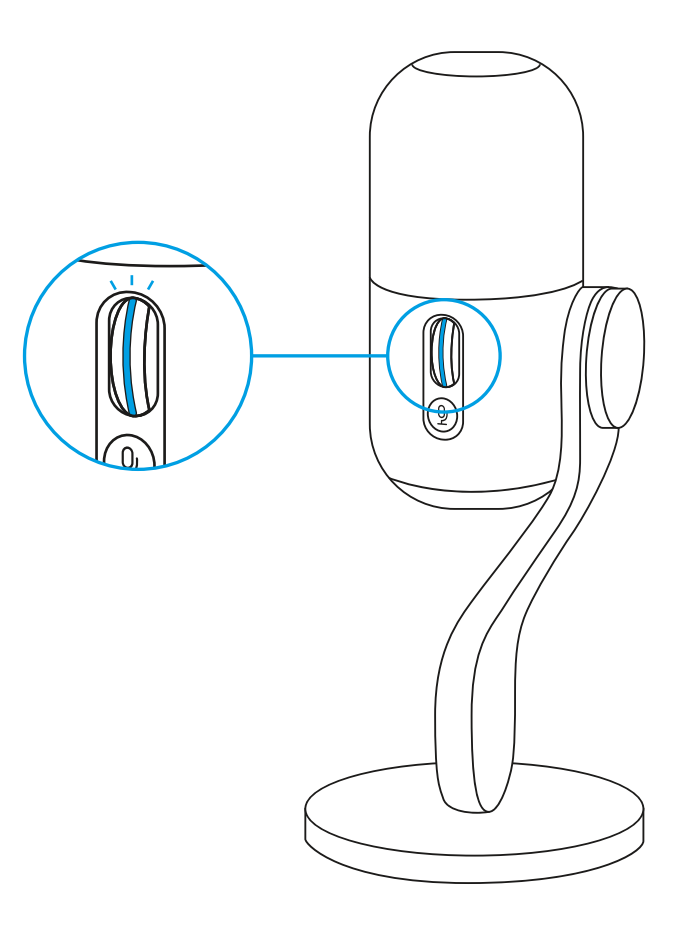

#### **SETUP 7**

Download G HUB for full setup and customization of audio and lighting settings.

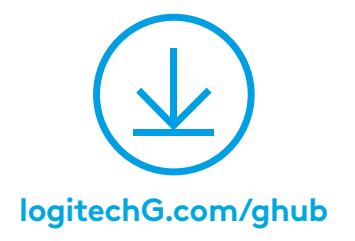

• Click the Microphone menu in G HUB to access BlueVo!ce presets, effects, and processing like EQ and noise reduction. You can also enable the Smart Audio Lock from this screen.

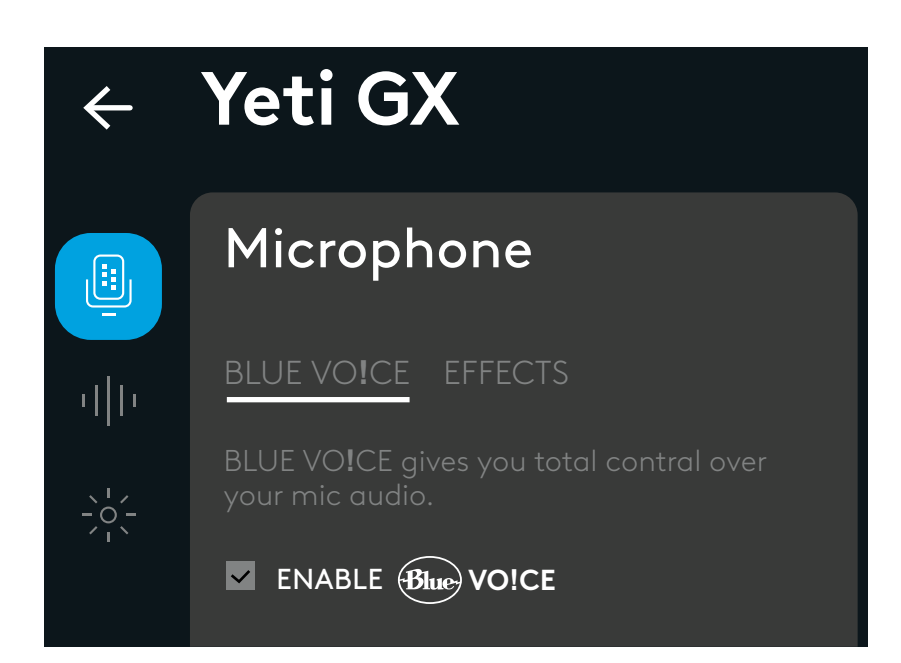

• To try different settings, first record a sample of your voice, then press play. You will then hear the recording you just made with the current BlueVo!ce settings. From here you can apply different presets, settings, and effects. Any changes you make will be applied to the recording so you can hear exactly what your audience will hear.

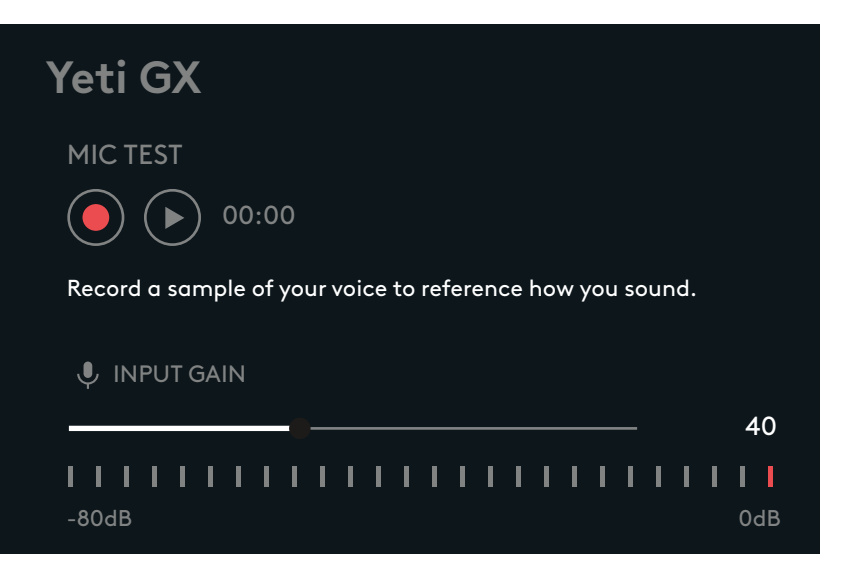

- Click the LIGHTSYNC menu in GHub to customize the lighting in the RGB ring and G logo.
- Choose from easy presets, or use the freestyle and animation tabs for full customization.

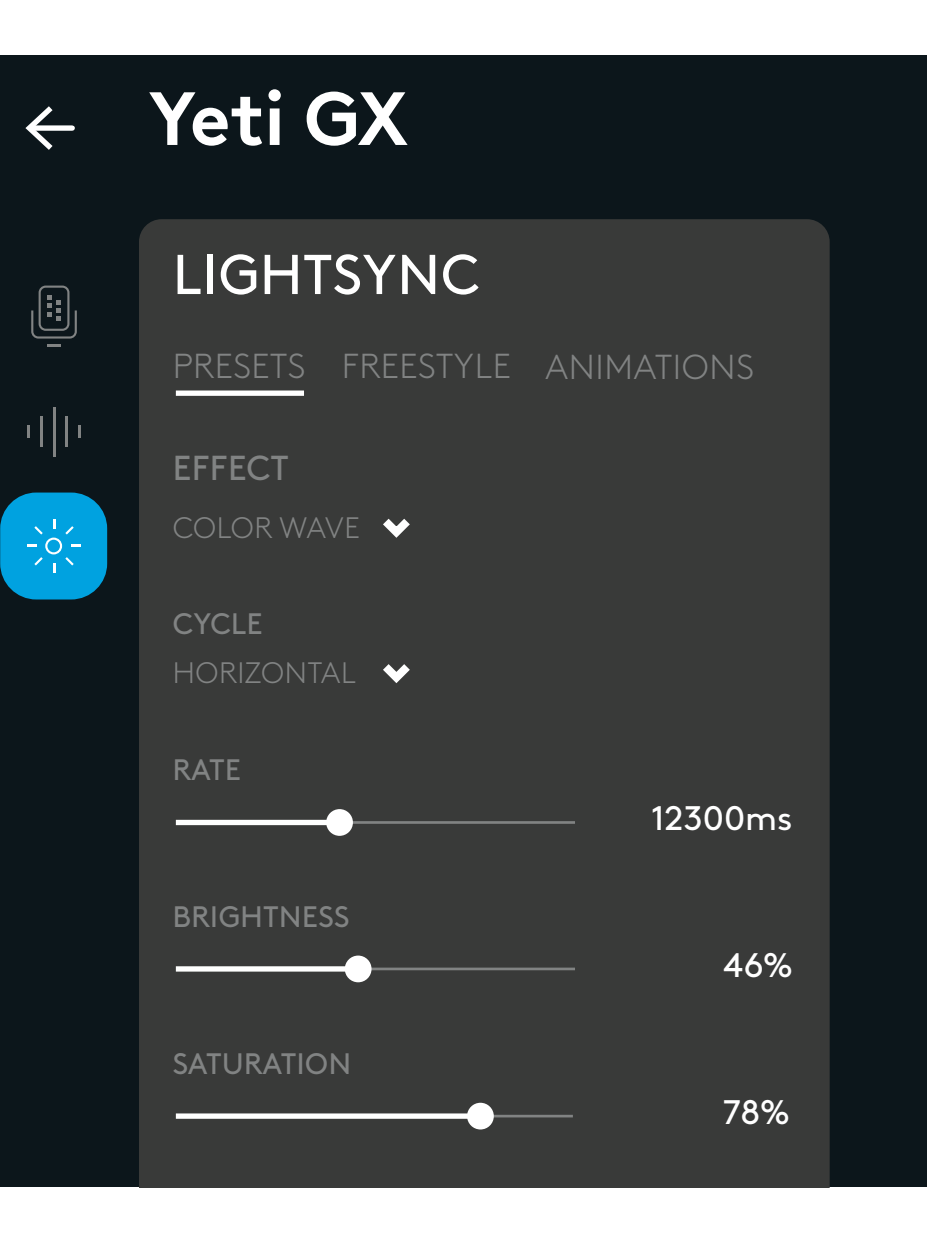

### **QUESTIONS?**

logitechG.com/support/yeti-gx

## 設定指示說明

#### 設定1

- 將新的 Yeti GX 麥克風安裝到隨附的桌面立架或懸臂支架上。
- 將連接線的 USB-C 端插入到底部的連接埠。

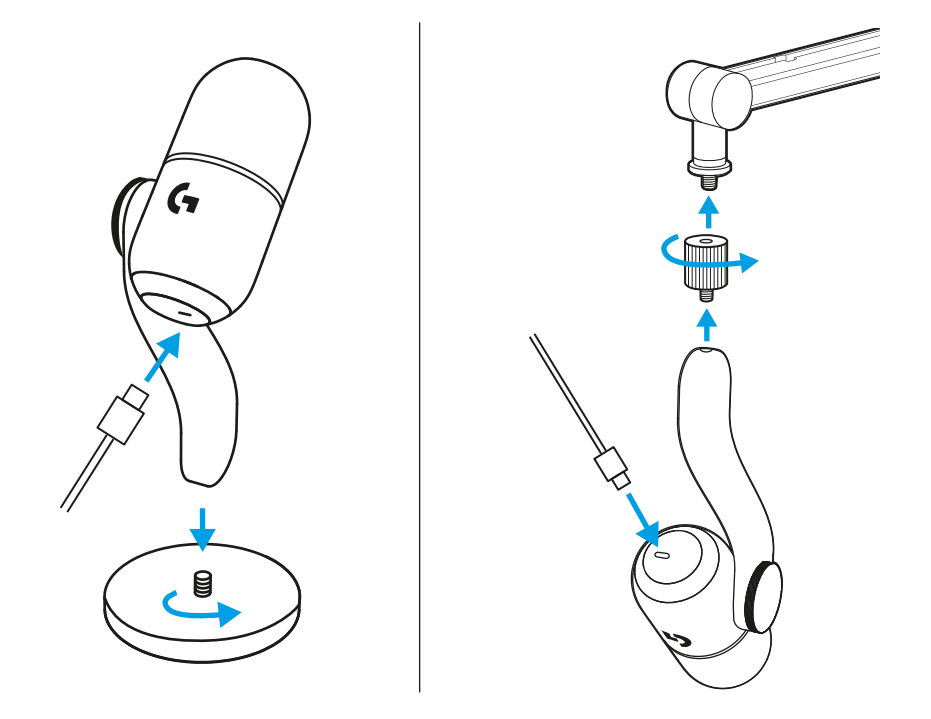

•將連接線的 USB-A 端插入到您的電腦。

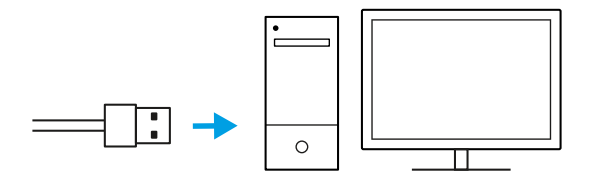

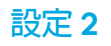

#### 重要! 請確認防風罩的平坦部分朝向您!

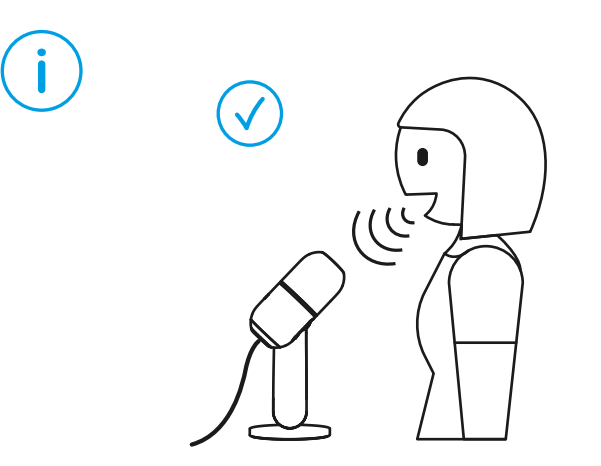

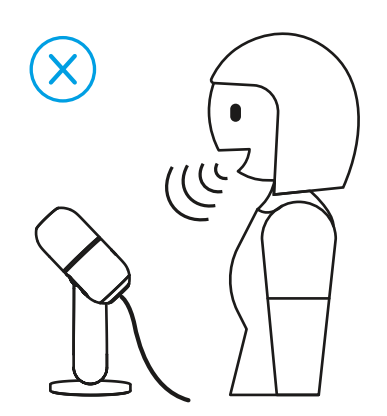

#### • 開啓任何具有音訊設定的直播或錄製軟體。

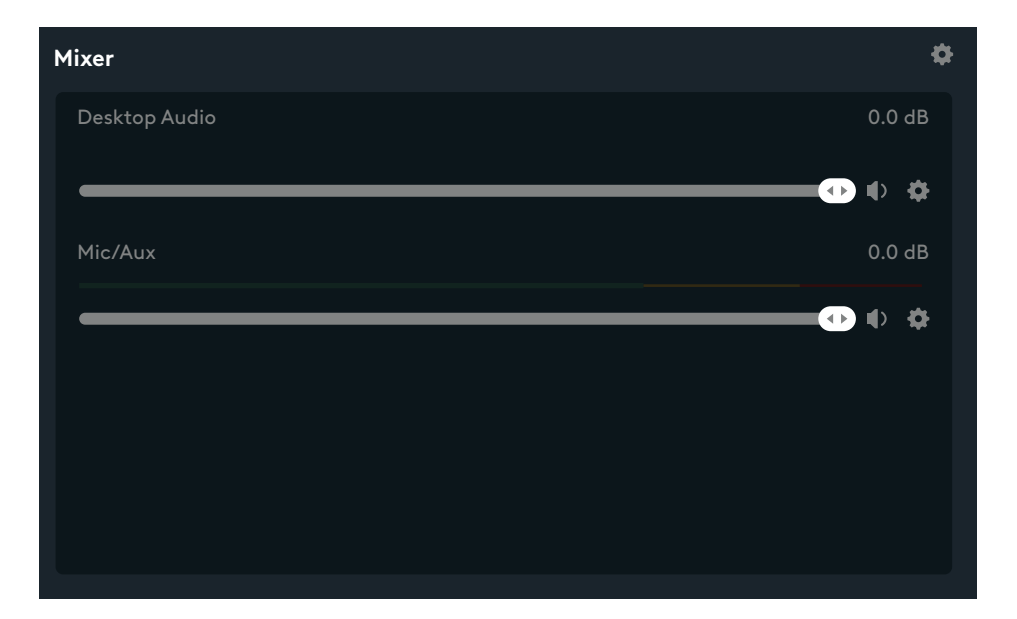

• 在軟體設定中,您可能需要選擇 Yeti GX 作為現用的麥克風。

| Source Settings Global Settings |                              |
|---------------------------------|------------------------------|
| > Desktop Audio                 | Щ> <b></b> ● [100] ◆         |
| ♥ Mic/Aux                       | <b>↓</b> >                   |
| Dev                             | ce Microophone (2-Yeti GX) V |

#### 設定 4

滾輪可調整您的麥克風增益。

使用您在直播或錄製時會使用的正常音量,然後轉動滾輪來調整增益。

滾輪向上會增加增益,向下會減少增益。

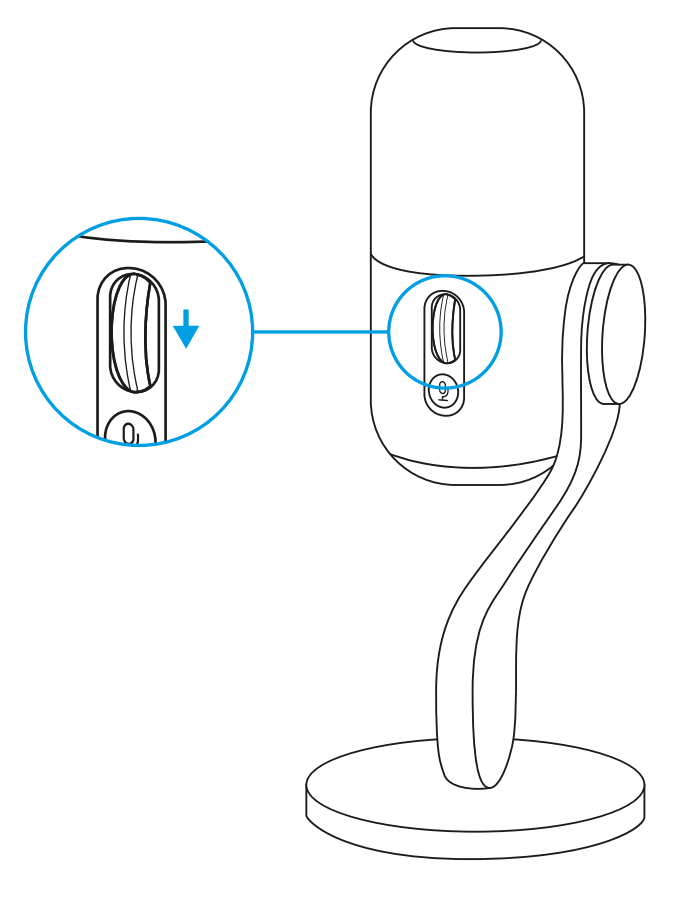

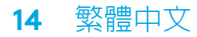

#### 設定 5

滾輪上的 LED 指示燈也會指明麥克風是否正被使用。

• 穩定白燈表示您的麥克風已開啓。

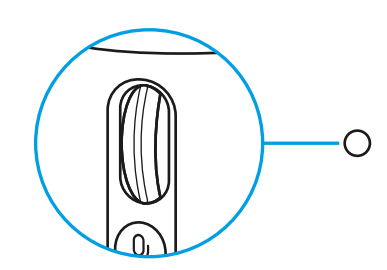

• 穩定綠燈表示您的麥克風正在傳送音訊。

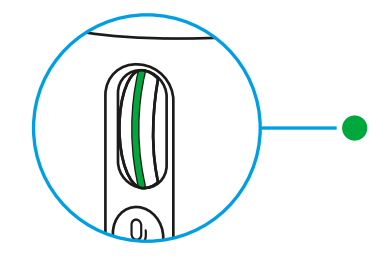

• 閃爍紅燈表示增益太高,會導致削波或失真,最好將增益調低。

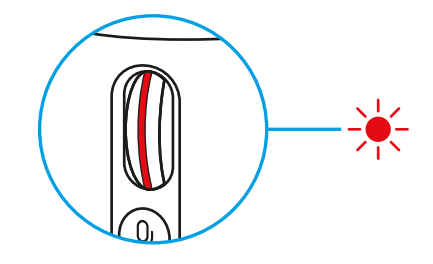

 穩定紅燈表示麥克風現已靜音(按下滾輪旁的靜音按鈕可靜音 或取消靜音)。

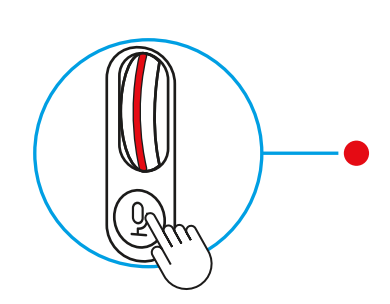

設定6

對增益設定趕到滿意後,按下滾輪可啓用智慧音訊鎖定。此功能 啓用時,滾輪上的 LED 指示燈會亮起青燈。

智慧音訊鎖定:透過使用類比限制器來防止削波,以及使用向下延展器來減少環境背景噪音,以智慧方式調整增益。麥克風會將音量保持在應有的程度,大幅減少削波或失真情況發生。

啓用此功能後,就無法再使用滾輪來變更增益。若要進行任何變更, 請再按一次以解除鎖定。

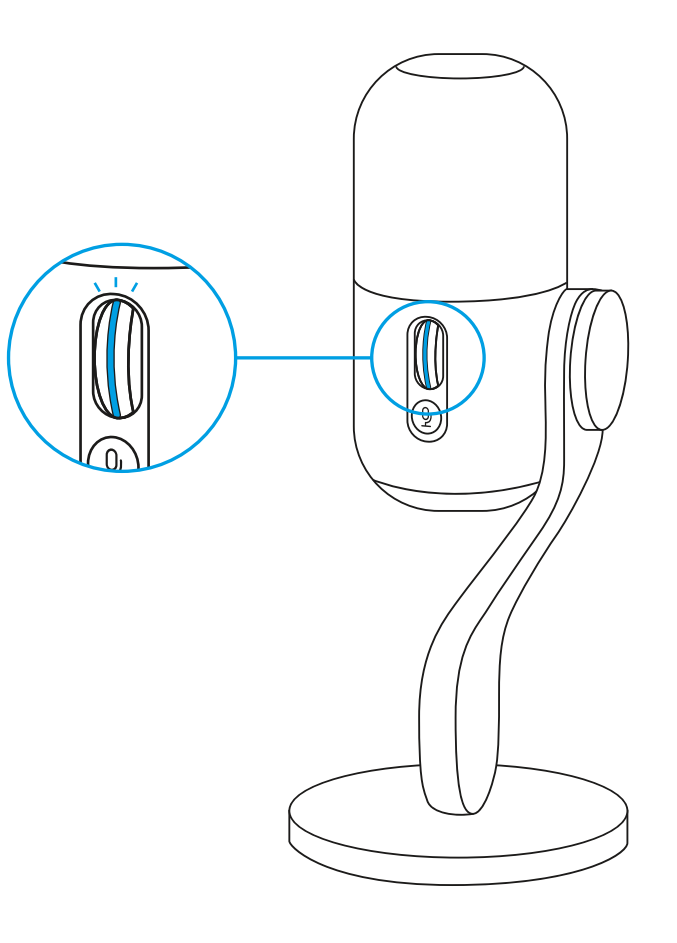

設定7

下載 G HUB 可進行完整的設定,以及自訂音訊和燈光設定。

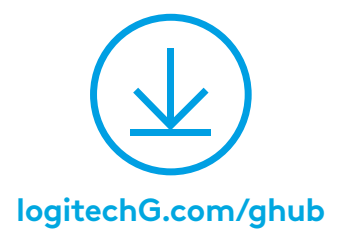

16 繁體中文

 在 G HUB 中按一下麥克風功能表可使用 BlueVo!ce 預先設定、 效果以及處理功能,例如等化器和消除噪音。您也可以從這個畫面 啓用智慧音訊鎖定。

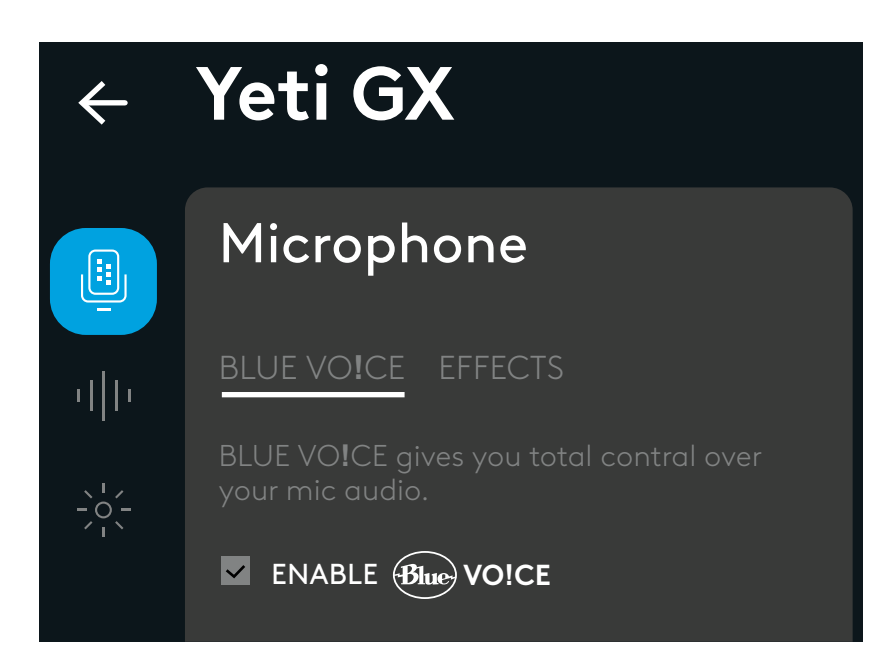

若要嘗試不同的設定,請先錄製您語音的樣本,然後按下播放。
您會聽到您剛剛完成具有目前 BlueVo!ce 設定效果的錄製聲音。
您可以從這裡作為起點,套用不同的預先設定、設定和效果。您進行的任何變更都會套用到錄製上,讓您可以精確聽到您的觀衆會聽到的聲音。

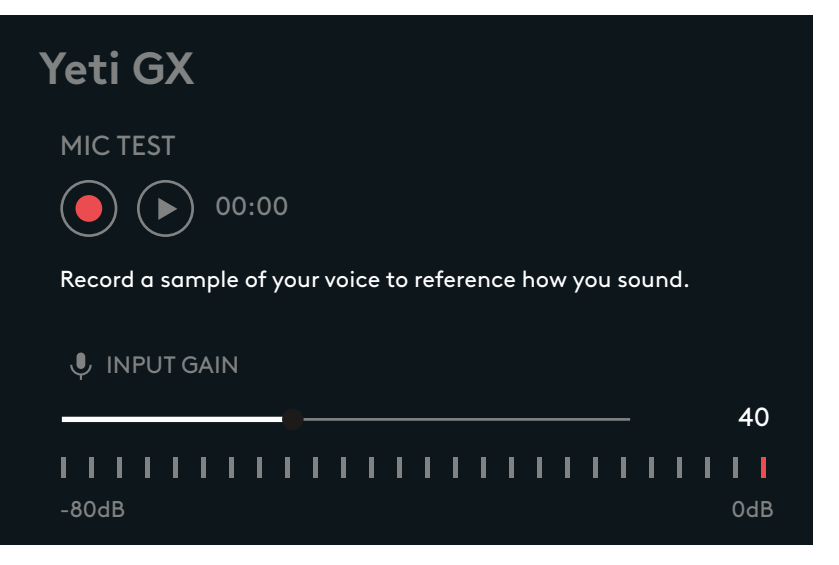

- 在 G Hub 中按一下 LIGHTSYNC 功能表,可以自訂 RGB 環和 G 標誌的燈光。
- 您可以選擇可輕鬆使用的預先設定,或是使用自由風格和動畫標籤 來進行完整的自訂。

## $\leftarrow$ Yeti GX

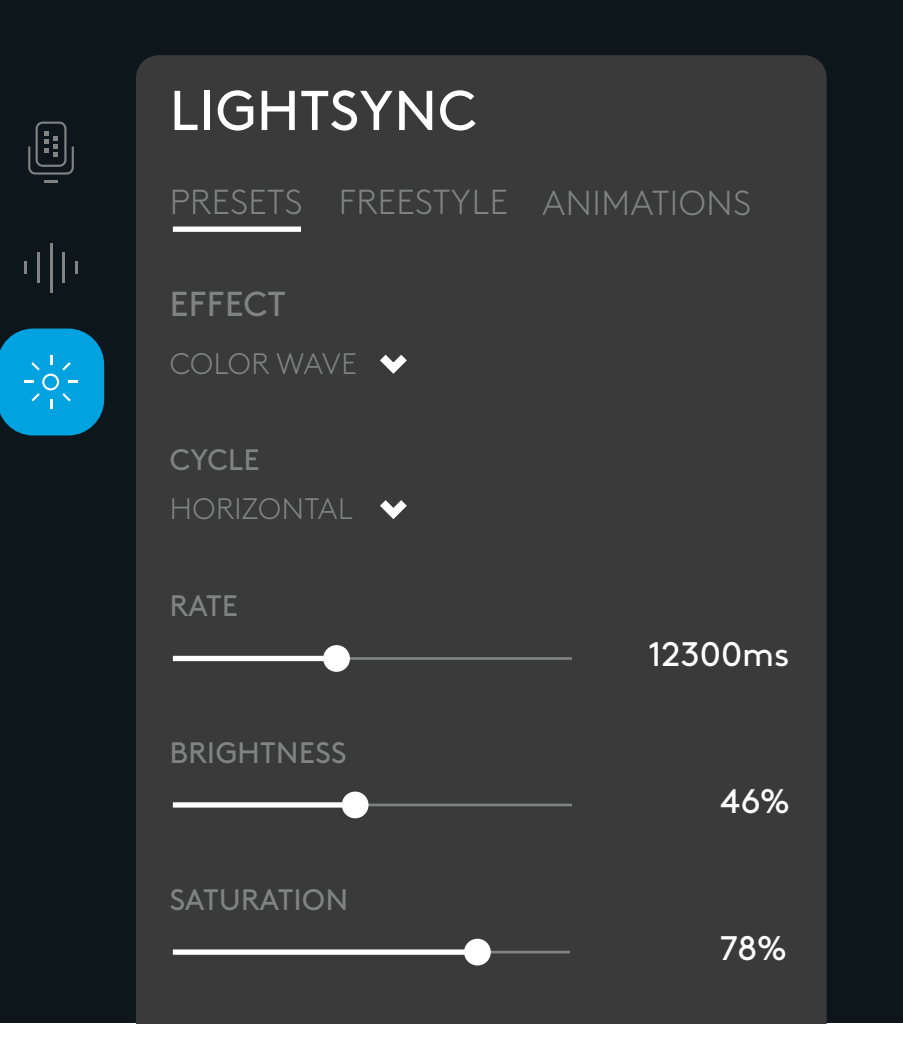

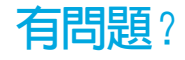

logitechG.com/support/yeti-gx

## 설치 지침

#### 설치 1

• 포함된 데스크탑 스탠드 또는 붐 암에 새 Yeti GX 마이크를 올립니다.

• 케이블의 USB-C 단자를 바닥 포트에 꽂습니다.

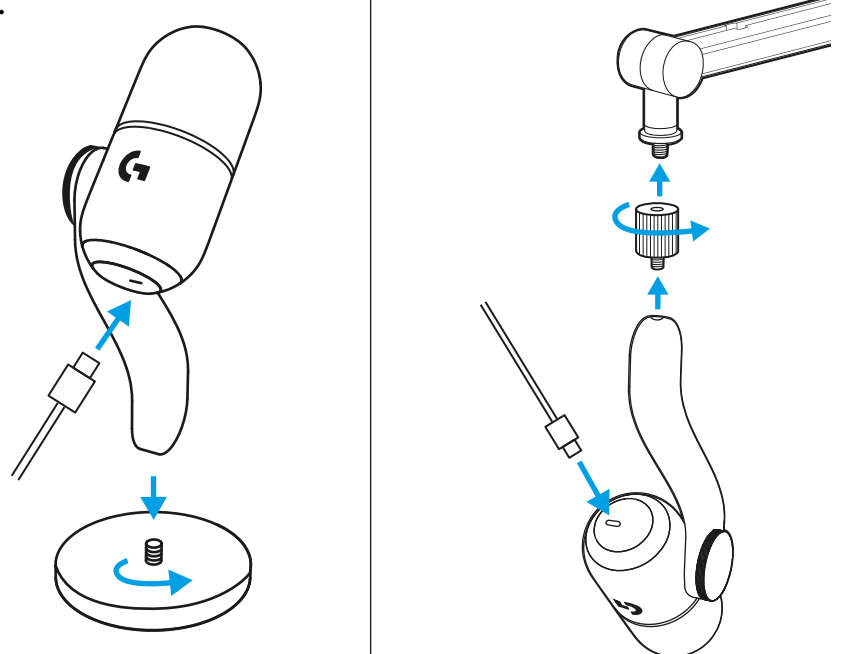

• 케이블의 USB-A 단자를 컴퓨터에 연결합니다.

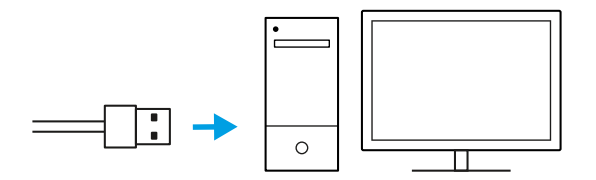

중요! 윈드스크린의 평평한 부분이 사용자 쪽을 향해야 합니다!

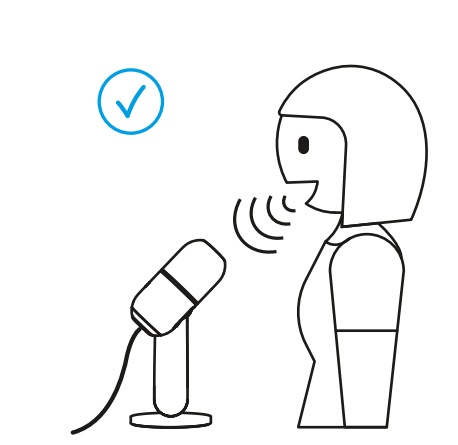

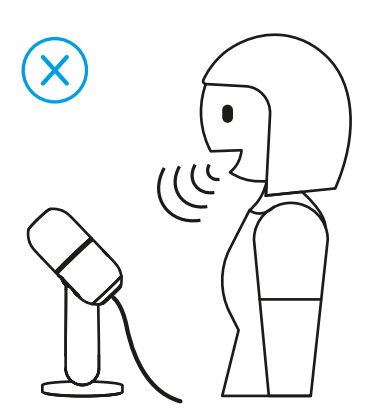

 $(\mathbf{i})$ 

• 오디오 설정이 가능한 스트리밍 또는 녹음 소프트웨어를 엽니다.

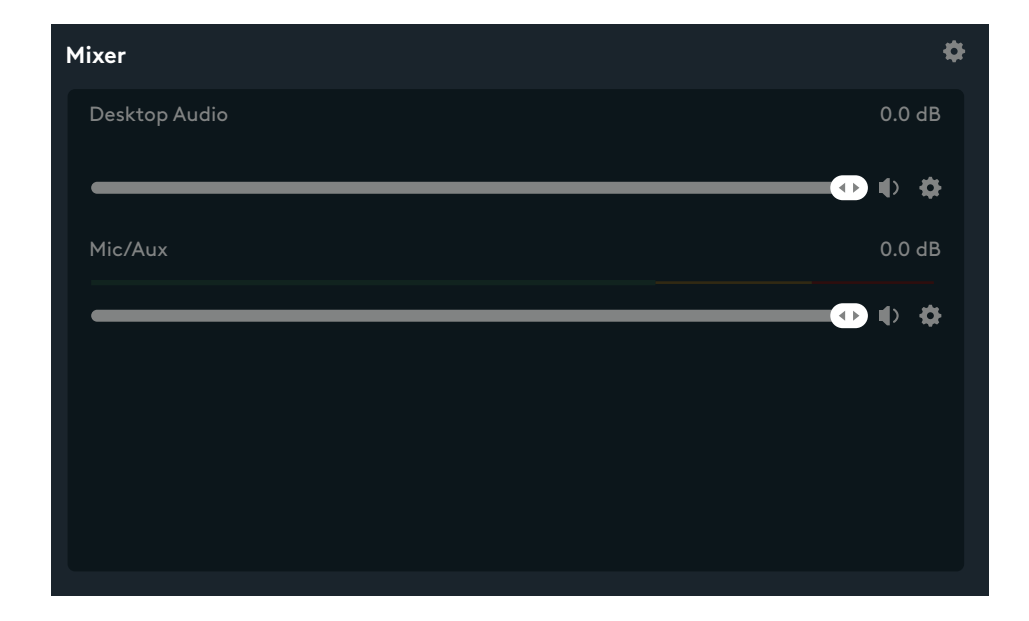

• 소프트웨어 설정 안에서 Yeti GX를 활성 마이크로 선택해야 할 수 있습니다.

| Source Settings | Global Settings                |     |
|-----------------|--------------------------------|-----|
| > Desktop Aud   | io                             | 100 |
| ♥ Mic/Aux       |                                |     |
|                 | Device Microophone (2-Yeti GX) | v   |

스크롤 휠이 마이크 게인을 조정합니다.

평상시 스트리밍 또는 녹음할 때의 음성으로 말하면서 휠을 스크롤하며 게인을 조정합니다.

휠을 위로 스크롤하면 게인이 올라가고, 아래로 스크롤하면 내려갑니다.

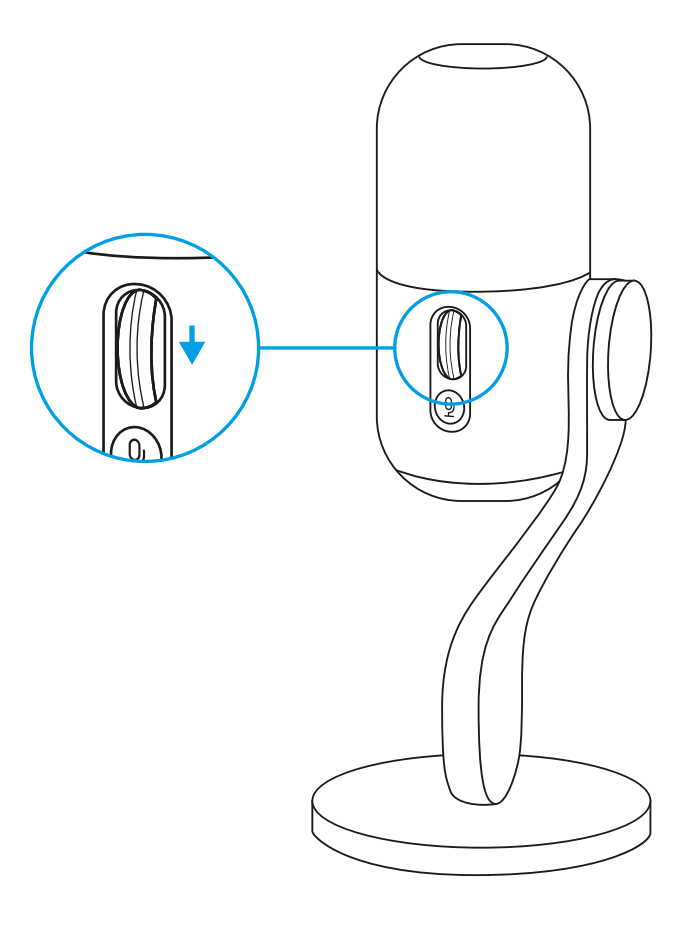

스크롤 휠 LED도 마이크가 사용 중인지 여부를 가리킵니다.

• 흰색으로 유지되면 마이크 전원이 켜졌다는 뜻입니다.

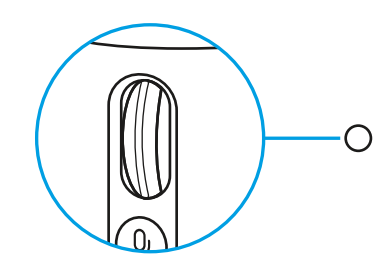

• 녹색으로 유지되면 현재 오디오를 전달하고 있다는 뜻입니다.

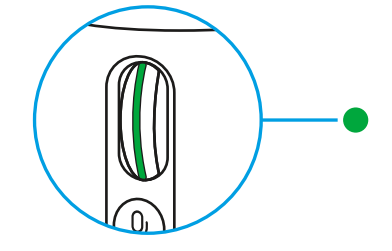

• 적색으로 깜박이면 게인 레벨이 너무 높아 클리핑 또는 왜곡이 발생한다는 뜻이므로 약하게 조정하는 것이 좋습니다.

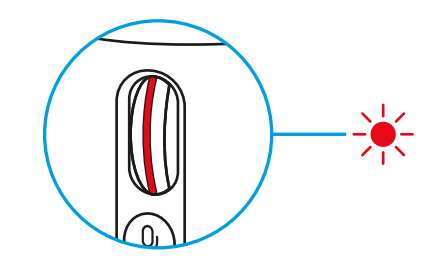

• 적색으로 유지되면 마이크가 음소거 상태라는 뜻입니다(스크롤 휠에서 음소거 버튼을 눌러 음소거 또는 음소거 해제).

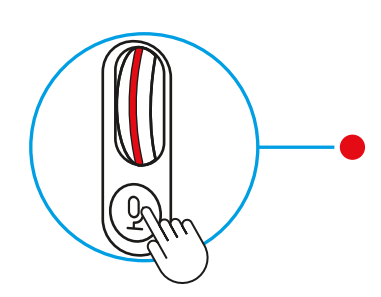

게인을 만족스럽게 설정하고 나면 휠을 클릭하여 Smart Audio Lock을 활성화합니다. 활성화되면 휠 LED가 시안 색으로 바뀝니다.

Smart Audio Lock은 마이크에 내장된 처리를 이용해 현재 레벨을 유지하여 클리핑 또는 왜곡 가능성을 크게 낮춥니다.

활성화하면 스크롤 휠이 게인을 변경하지 않습니다. 변경하려면 다시 클릭하여 잠금을 해제합니다.

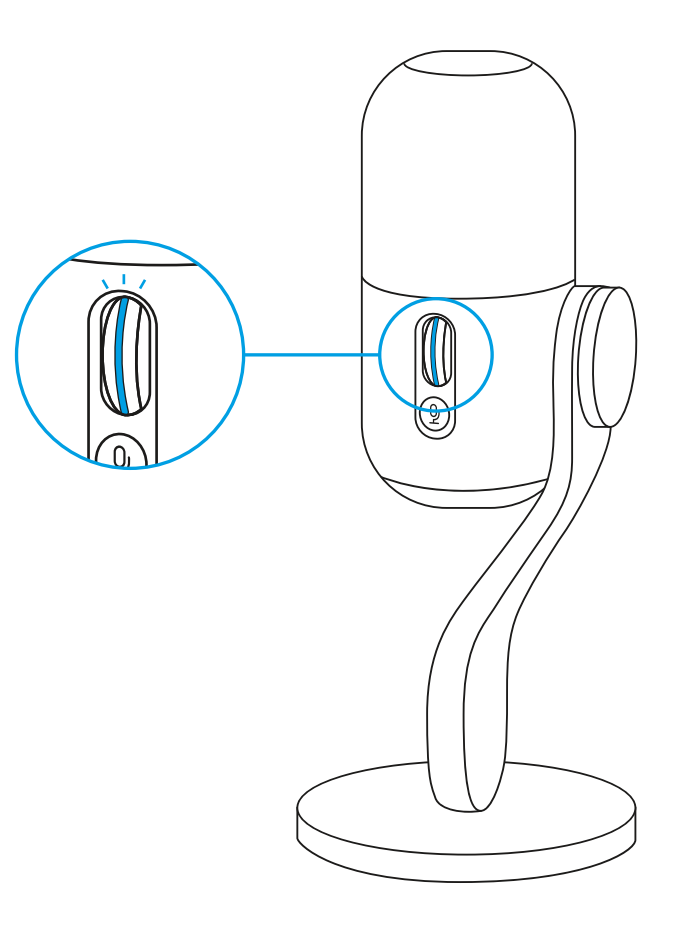

#### 설치 7

오디오와 조명의 완전한 설정 및 커스텀을 이용하려면 G HUB를 다운로드하세요.

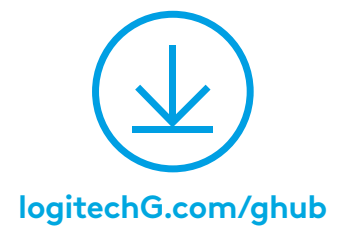

• G HUB에서 마이크 메뉴를 클릭하면 BlueVo!ce 프리셋, 효과, EQ 및 노이즈 감소 같은 처리를 이용할 수 있습니다. 이 화면에서 Smart Audio Lock을 활성화할 수도 있습니다.

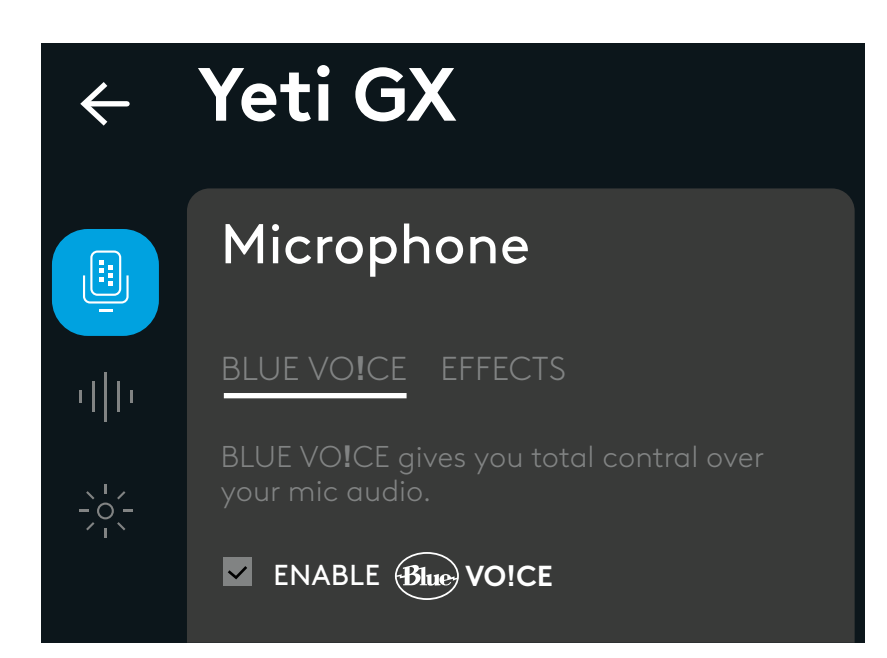

 다른 설정을 시도하려면 먼저 음성 샘플을 녹음한 후 재생을 누릅니다. 그러면 현재 BlueVo!ce 설정으로 방금 녹음한 음성이 들립니다. 여기서 다른 프리셋, 설정, 효과 등을 적용할 수 있습니다. 변경 사항은 녹음에 적용되어 듣는 사람에게 들리는 그대로의 음성을 정확하게 확인할 수 있습니다.

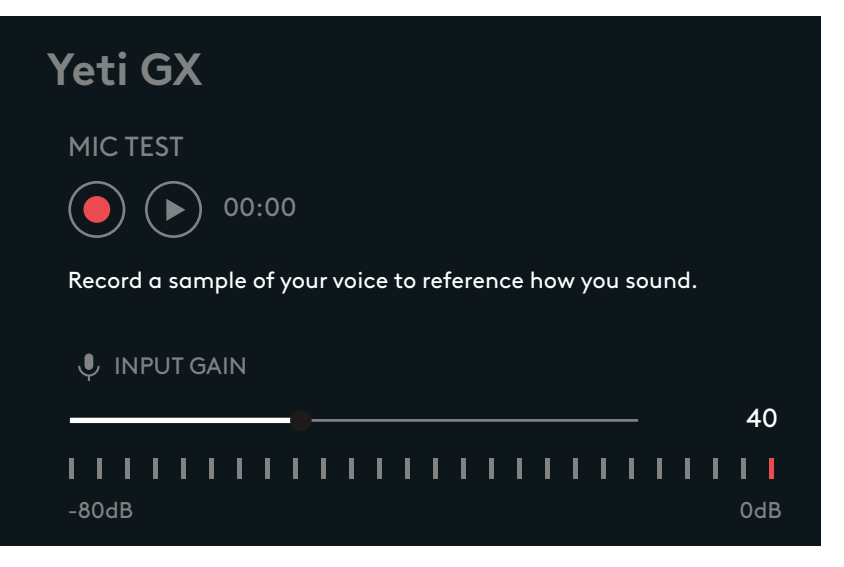

- G Hub에서 LIGHTSYNC 메뉴를 클릭하여 RGB 링과 G 로고의 조명을 커스텀 지정해 보세요.
- 간편한 프리셋 중에서 선택하거나, 프리스타일 및 애니메이션 탭을 이용해 원하는 대로 설정할 수 있습니다.

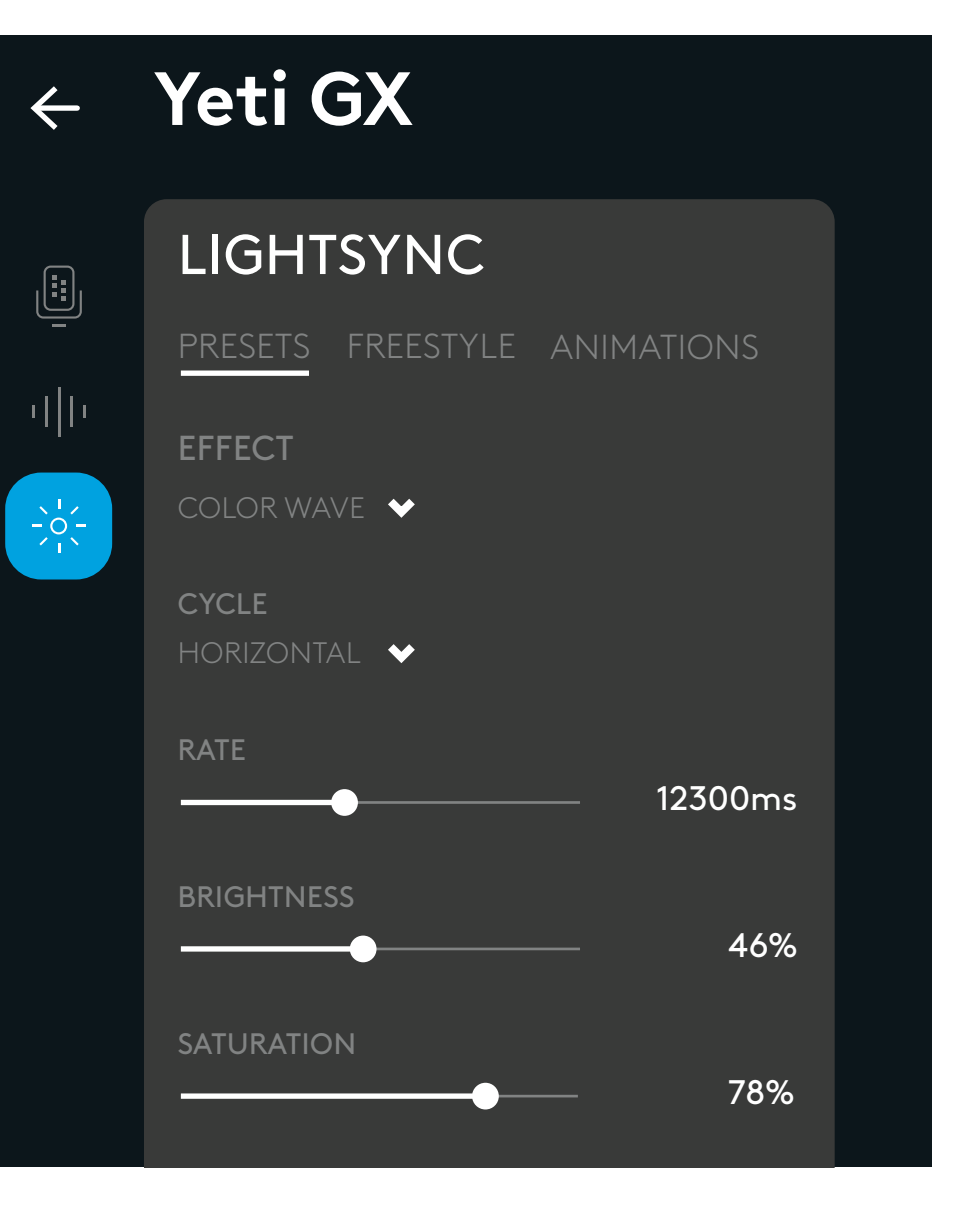

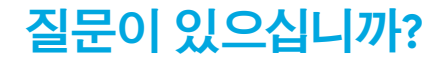

logitechG.com/support/yeti-gx

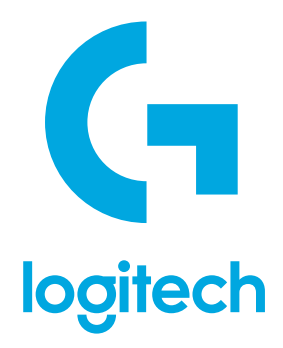

©2023 Logitech. Logitech, Logitech G, Logi and their respective logos are trademarks or registered trademarks of Logitech Europe S.A. and/or its affiliates in the U.S. and other countries. All other trademarks are the property of their respective owners. Logitech assumes no responsibility for any errors that may appear in this manual. Information contained herein is subject to change without notice. The *Bluetooth®* word mark and logos are registered trademarks owned by Bluetooth SIG, Inc. and any use of such marks by Logitech is under license.

WEB-621-002455 002